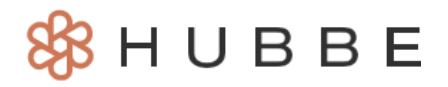

# **Student Grade Level Overview**

This instruction sheet will review how users can enter a student Grade Level and how the Grade Level will impact various reports and forms in the system.

### Table of Contents

Click on the topic or page number to jump to the corresponding section of the instruction sheet.

| Student Grade Level Review  | 1 |
|-----------------------------|---|
| mpacts on Reports and Forms | 2 |

## **Student Grade Level Review**

We have updated the single "Grade Level" field on the student record to be a one-to-many grid where staff can create grade level records with an "Entry Date." For example, a student can now have a K-grade record with an "Entry Date" of 7/01/2024 and a 1st grade record with "Entry Date" of 7/01/2025. In attendance reports, the child will reflect their Grade Level according to the report date, so if a report is pulled for July 2024, then the student will be reported as grade level K, but if the report is pulled for July 2025, then the student will be reported as grade level 1.

| Parents  | Emergency<br>Contacts / Authorized<br>Pickups | Incidents   | State<br>Forms | Family<br>Language | Referrals | School Age<br>Details | Child<br>Case Notes | Family Service<br>Activities | Child<br>Documents |
|----------|-----------------------------------------------|-------------|----------------|--------------------|-----------|-----------------------|---------------------|------------------------------|--------------------|
| Genera   | al                                            |             |                |                    |           |                       |                     |                              |                    |
| Grade Le | vel 🖉                                         | 7           |                |                    | Parent    | al Consent for S      | elf Sign-Out 🚯      | <b>A</b> *                   |                    |
| Grade    | Entry Date                                    |             |                |                    | No        |                       |                     |                              |                    |
| К        | 7/1/2023                                      |             |                |                    |           |                       |                     |                              |                    |
| 1        | 7/1/2025                                      |             |                |                    |           |                       |                     |                              |                    |
|          |                                               |             |                |                    |           |                       |                     |                              |                    |
| Expan    | ded Learning Oppo                             | rtunities P | Program        | (ELOP)             | Edit      |                       |                     |                              |                    |

The notes below will be important to review following this update:

- A Grade Level record does not require an "Entry Date" to be added to the grade level. If a student has more than one Grade Level record and none of them have an "Entry Date," then the system will consider the highest Grade Level as their current grade.
- Upon release of this update, the existing Grade Level selected on the child's record will have a new Grade Level record created for it. The Grade Level will not have an "Entry Date" and will be considered the child's current grade level.
- If a parent or staff selects a new Grade Level for a child in a Family Application, a new Grade Level record for that grade will be created upon intake of that Application.
- If a report is run for multiple days/months and only has one Grade Level value, such as the "Annual Attendance" report on the Expanded Learning Attendance Reports record, then the student's Grade Level on the last day of the "End Month" in the report will be reported. However, if the report allows for multiple Grade Level values, such as on the EAR and Enrollment Category Report, then the student's Grade Level for each day in the report will be reported.
- On forms such as the Family Contract where the student's Grade Level is listed, then the form will look to the Grade Level that is active on the "Due Date" of the contract.

This will also contribute to the eligibility of the "Dual Language Learner" (DLL) adjustment factor category for a student, as follows:

- If a child is age-eligible for the DLL adjustment factory category, then they must also have either a **TK**, **K**, or **blank/no Grade Level** created. If the student has any other active Grade Level during the report period, then they will not be eligible for the DLL category.
- For example, if the student has a 1st Grade Level record with an "Entry Date" of 5/1/2025, then the student will no longer be eligible for the DLL category starting on 5/1/2025.

### **Impacts on Reports and Forms**

This section will review the various places in the system where a student's Grade Level appears or influences their Adjustment Factor Category. The sections below describe how the system determines which Grade Level to report in different reports and forms in Hubbe.

**Enrollment and Attendance Register (EAR)** - The EAR report will use the logic explained above for determining the DLL adjustment code. If a child is age-eligible for the DLL adjustment factory category, then they must also have either a <u>TK, K, or blank/no Grade Level</u> created. If the student has any other active Grade Level during the report period, then they will not be eligible for the DLL category. Within the source data modal for a child in the EAR report, the Grade Level that was active on that attendance date will be reported.

**8501 (CPARIS)** - The 8501 report will use the logic explained above for determining DLL adjustment code. If a child is age-eligible for the DLL adjustment factory category, then they must also have either a <u>TK, K, or blank/no Grade Level</u> created. If the student has any other active Grade Level during the report period, then they will not be eligible for the DLL category. Within the source data modal for a child in the 8501 report, the Grade Level that was active on that attendance date will be reported.

**Note**: Given that the 8501 report only contains enrollment and attendance data for two, three, and four-year-olds, this logic shouldn't impact any report counts.

**9500** - The 9500 report will use the logic explained above for determining DLL adjustment code. If a child is age-eligible for the DLL adjustment factory category, then they must also have either a <u>TK, K</u>, <u>or blank/no Grade Level</u> created. If the student has any other active Grade Level during the report period, then they will not be eligible for the DLL category. Within the source data modal for a child in the 9500 report, the Grade Level that was active on that attendance date will be reported.

#### **Enrollment Dashboard**

**Enrollment Calendar** - When clicking into any day from the calendar to view the list of students, this modal will report the Grade Level for the child that was active as of the calendar date selected. The Roster download available within the modal will also report the same Grade Level as shown in the modal.

| rollment Dashbo                | ard                     |                                 |                             |                                 |                         |                           |                     |          |
|--------------------------------|-------------------------|---------------------------------|-----------------------------|---------------------------------|-------------------------|---------------------------|---------------------|----------|
| e / Applebank USD / Enrollment | Dashboard               |                                 |                             |                                 |                         |                           |                     |          |
| nrollment Calendar Enro        | Iment Counts by Session | Enrollment Counts by Day        | Enrollment Counts by Hour   | Enrollment Counts by Grade Leve | Enrollment Co           | unts by Adjustment Factor | Enrollment Category | / Report |
| Filter Report                  |                         |                                 |                             |                                 |                         |                           |                     |          |
| Contracts                      |                         | Session<br>Allen State Before 8 | & After School Care (Site → | Apply Filters                   |                         |                           |                     |          |
|                                |                         |                                 |                             | The be                          | day selec<br>the date ι | sed to                    |                     |          |
| Spots Available                | Spots F                 | ull Ov                          | er Enrolled                 | dete                            | ermine the              | e child's                 |                     |          |
| < > today                      |                         |                                 | May 2025                    | _                               |                         |                           | month week day      | y list   |
| Mon                            |                         | Tue                             | Wed                         |                                 | Thu                     |                           | Fri                 |          |
| 9 Students Develo              | 28                      | Corollad                        | 29<br>8 Students Constlant  | 30<br>9. Studente Ferel         |                         | 1<br>8 Students Encoll    |                     | 2        |
| o students Enroned             | o students              | Entoneo                         | o statents throled          | 8 students Enrol                | ieu                     | o Students Enrol          | eu                  |          |

**Enrollment Counts by Session** - The Roster download available for each session in this tab will always download the students' Grade Levels as of today's date.

| Enrollment [         | Dashboard               |                       |               |                      |                    |                    |                |                          |                     |                 |                  |                                          |                              |               |                          |                     |                    |
|----------------------|-------------------------|-----------------------|---------------|----------------------|--------------------|--------------------|----------------|--------------------------|---------------------|-----------------|------------------|------------------------------------------|------------------------------|---------------|--------------------------|---------------------|--------------------|
| Home / Applebank USD | / Enrollment Dashboard  |                       |               |                      |                    |                    |                |                          |                     |                 |                  |                                          |                              |               |                          |                     |                    |
| Enrollment Calenda   | r Enrollment Counts     | by Session            | Enrollmer     | nt Counts by Day     | Enrollment Co      | ounts by Hour      | Enrollment     | Counts b                 | by Grade Leve       | el Enrolli      | ment Counts by   | / Adjustment F                           | actor Enroll                 | ment Categ    | ory Report               |                     |                    |
| Filter Repo          | ort                     |                       |               |                      |                    |                    |                |                          |                     |                 |                  |                                          |                              |               |                          |                     |                    |
| Start Date           |                         |                       |               | End Date             |                    |                    |                | Sites                    |                     |                 |                  |                                          | Sessions                     |               |                          |                     |                    |
| 05/01/2025           |                         |                       |               | 05/31/2025           |                    |                    |                | - SELEC                  | Τ-                  |                 |                  |                                          | - SELECT -                   |               |                          |                     |                    |
| Show Slots           |                         |                       |               | Agency Contract      | ts                 |                    |                | Famil                    | y Contracts         |                 |                  |                                          | Time of [                    | Day           |                          |                     |                    |
| All                  |                         |                       | *             | - SELECT -           |                    |                    |                | - SELEC                  | Τ-                  |                 |                  |                                          | - SELECT -                   |               |                          |                     |                    |
| Age Group            |                         |                       |               | Agency Regions       |                    |                    |                | Schoo                    | Districts           |                 |                  |                                          |                              |               |                          |                     | _                  |
| - SELECT -           |                         |                       |               | - SELECT -           |                    |                    |                | - SELEC                  | Τ-                  |                 |                  |                                          |                              |               | The c                    | hildrer             | n's                |
| Apply Filters        | Select Filter Preset    | + New Preset          |               |                      |                    |                    |                |                          |                     |                 |                  |                                          |                              |               | curre                    | nt grad             | de                 |
|                      |                         |                       |               |                      |                    |                    |                |                          |                     |                 |                  |                                          |                              |               | as of                    | today v             | vill               |
|                      | _                       |                       |               | _                    |                    |                    |                |                          |                     |                 |                  |                                          |                              | -             |                          | ed for 1            | ne                 |
| Spots Avai           | able                    | Over                  | Enrolled      |                      |                    |                    |                |                          |                     |                 |                  |                                          |                              |               |                          |                     |                    |
| Search:              | Show All                | ✓ entries             | 🗎 Сору        | Excel III Colu       | mns 🔹 🕽 Re         | set Show           | ving 1 to 33 o | of 33 entr               | ies                 |                 |                  |                                          |                              |               |                          |                     |                    |
| Site ID              | Site Session<br>Name ID | Session<br>Name       | Open<br>Slots | Total<br>Enrollments | Active<br>Students | New<br>Enrollments | Sessi<br>Capac | on ∲<br>ity <sup>∲</sup> | Drops <sup>\$</sup> | Drop<br>Details | Transfers<br>Out | Transfer<br>Details                      | Age<br>Groups                | Start<br>Time | End<br>Time <sup>‡</sup> | Region <sup>♦</sup> | Roster<br>Download |
| SI100.12 O           | ak Wood SE101.12.2      | Oak Wood<br>PM        | 24            | 0                    | 0                  | 0                  | 24             | •                        | 0                   |                 | 0                |                                          | Pre-K                        | 12:00<br>PM   | 3:00<br>PM               | Region 2            | Download           |
| SI100.12 O           | ak Wood SE101.12.3      | Oak Wood<br>ASES/ELOP | 1             | 24                   | 23                 | 0                  | 35 -           |                          | 0                   |                 | 1                | Aniya<br>Rojas, ,<br>Joeys - Full<br>Day | Transitional<br>Kindergarten | 6:30<br>AM    | 7:00<br>PM               | Region 2            | Download           |

**Enrollment Counts by Day** - When clicking into any day from the calendar to view the list of students, this modal will report the Grade Level for the child that was active as of the calendar date selected. The Roster download available within the modal will also report the same Grade Level as shown in the modal.

| nrollment I        | Dashboa                                         | ard      |           |                   |                  |         |                 |         |        |        |                |           |           |         |         |               |                |              |            |           |          |          |      |           |          |        |
|--------------------|-------------------------------------------------|----------|-----------|-------------------|------------------|---------|-----------------|---------|--------|--------|----------------|-----------|-----------|---------|---------|---------------|----------------|--------------|------------|-----------|----------|----------|------|-----------|----------|--------|
| me / Applebank USD | / Enrollment D                                  | ashboard |           |                   |                  |         |                 |         |        |        |                |           |           |         |         |               |                |              |            |           |          |          |      |           |          |        |
| Enrollment Calenda | ar Enrollm                                      | ent Cou  | nts by Se | ession            | Enrollm          | ent Col | ints by         | Day     | Enroll | ment C | ounts by       | Hour      | Enroll    | ment Co | unts by | Grade Le      | evel           | Enrollme     | ent Cour   | nts by Ad | ljustmen | t Factor | Enr  | ollment ( | Category | Report |
|                    |                                                 |          |           |                   |                  |         |                 |         |        |        |                |           |           |         |         |               |                |              |            |           |          |          |      |           |          |        |
| Month              |                                                 |          |           |                   |                  | c       | Contra          | cts     |        |        |                |           |           |         | Site    | e             |                |              |            |           |          |          | s    | ession    |          |        |
| May 2025           |                                                 |          |           |                   | × *              |         | - Selec         | :t -    |        |        |                |           |           | × •     |         | Select -      |                |              |            |           |          | × *      |      | - Select  |          |        |
|                    |                                                 |          |           |                   |                  |         |                 |         |        |        |                |           |           |         |         |               |                |              |            |           |          |          |      |           |          |        |
| Region             |                                                 |          |           |                   |                  | ¢       | County          |         |        |        |                |           |           |         | Sch     | ool Dis       | trict Bo       | undary       |            |           |          |          |      |           |          |        |
| - Select -         |                                                 |          |           |                   | × *              |         | - Selec         | τ-      |        |        |                |           |           | * *     |         | Select -      |                |              |            |           |          | × *      |      |           |          |        |
| O Apply filter     | c.                                              |          |           |                   |                  |         |                 |         |        |        |                |           |           |         |         | The           | e day          | / sel        | ecte       | ed .      |          |          |      |           |          |        |
|                    | 3                                               |          |           |                   |                  |         |                 |         |        |        |                |           |           |         | V       | vill b        | e the          | e da         | te u       | sed       |          |          |      |           |          |        |
| Spots Ava          | ilable                                          |          |           | 0                 | ver Enroll       | ed      |                 |         |        | Non-C  | Operatior<br>D | nal 📃     |           |         |         | to c<br>child | detei<br>I's G | rmin<br>rade | e th<br>Le | e<br>vel  |          |          |      |           |          |        |
| Search:            |                                                 | Sho      | w 25 🗸    | entries           | Cop              | ey 🖿    | Excel           | III Col | umns 🔻 |        | Showir         | ng 1 to 2 | 5 of 41 e | ntries  |         |               |                |              |            |           |          |          |      |           |          |        |
| Session<br>ID      | Session 🔺<br>Name                               | 1 0      | 2 🍦       | 3 <sup>\$</sup> 4 | ¢ 5 <sup>♦</sup> | 6 🔶     | 7 <sup>\$</sup> | 8 0     | 9 🔶    | 10 0   | 11 0           | 12 0      | 13 🍦      | 14 0    | 15 🍦    | 16            | 17 0           | 18 🍦         | 19 🍦       | 20 0      | 21 🍦     | 22 0     | 23 0 | 24 🔶      | 25 🔶     | 26 0   |
| SE101.6.3          | Allen State<br>Before &<br>After School<br>Care | 8        | 8         |                   | 8                | 8       | 8               | 8       | 8      |        |                | 8         | 8         | 8       | 8       | 8             |                |              | 8          | 3         | 8        | 8        | 8    |           |          | 0      |
| SE101.6.7          | Allen State<br>Camp                             | 0        | 0         |                   | 0                | 0       | 0               | 0       | 0      |        |                | 0         | 0         | 0       | 0       | 0             |                |              | 0          | 0         | 0        | 0        | 0    |           |          | 0      |

**Enrollment Counts by Hour** - When clicking into any hour slot for any day in the grid to view the list of students scheduled that day/hour, this modal will report the Grade Level for the child that was active as of the calendar date selected. The Roster download available within the modal will also report the same Grade Level as shown in the modal.

| nrollment D          | ashboa       | ard         |            |            |                |             |              |                  |              |               |             |         |              |                           |                           |
|----------------------|--------------|-------------|------------|------------|----------------|-------------|--------------|------------------|--------------|---------------|-------------|---------|--------------|---------------------------|---------------------------|
| ne / Applebank USD / | / Enrollment | Dashboard   |            |            |                |             |              |                  |              |               |             |         |              |                           |                           |
| nrollment Calendar   | Enrolln      | nent Counts | by Session | Enrollme   | nt Counts by E | ay Enrol    | lment Counts | by Hour          | Enrollme     | nt Counts by  | Grade Level | Enrollm | nent Counts  | by Adjustment Factor      | Enrollment Category Repor |
| Filter Repo          | rt           |             |            |            |                |             |              |                  |              |               |             |         |              |                           |                           |
| Month                |              |             | Contract   | ts         |                | Session     | 1            |                  |              |               |             |         |              |                           |                           |
| May 2025             |              |             | - SELECT - |            |                | Allen S     | State Before | & After Scl      | hool Care (S | Site: Allen S | tate Ele    | · [/    | Apply Filter | s                         |                           |
|                      |              |             |            |            |                |             |              | he da            | y sele       | cted w        | ill         |         |              |                           |                           |
|                      |              |             |            |            |                |             |              | be the           | e day ι      | used to       |             |         |              |                           |                           |
|                      |              |             | Sit        | e: Allen S | State Elementa | ry          | d            | eterm            | ine the      | e child       | 's          | Ses     | sion: All    | en State Before & After S | chool Care                |
| Search:              |              | â C         | ору 🖹 Ехс  | el 🗰 Colu  | mns 🔻          | Showing 1 t | o 31 of 3    | Gr               | ade Le       | evel          |             |         |              |                           |                           |
| May 2025 🔺           | 6 AM         | 7 AM        | 8 AM       | 9 AM       | 10 AM 🔶        | 11 AM       | 12 PM 🔶      | 1 <b>7.</b> vi 🔶 | 2 PM         | 3 PM          | 4 PM 🔶      | 5 PM    | 6 PM         | Total Subsidized 🕴        | Total Non-Subsidized      |
| 1                    | 6/78         | 6/78        | 7/78       | 8/78       | 8/78           | 8/78        | 8/78         | 8/78             | 8/78         | 8/78          | 8/78        | 7/78    | 0/78         | 8                         | 0                         |
| 2                    | 6/78         | 6/78        | 7/78       | 8/78       | 8/78           | 8/78        | 8/78         | 8/78             | 8/78         | 8/78          | 8/78        | 7/78    | 0/78         | 8                         | 0                         |
| 3                    | 0/78         | 0/78        | 0/78       | 0/78       | 0/78           | 0/78        | 0/78         | 0/78             | 0/78         | 0/78          | 0/78        | 0/78    | 0/78         | 0                         | 0                         |
| 4                    | 0/78         | 0/78        | 0/78       | 0/78       | 0/78           | 0/78        | 0/78         | 0/78             | 0/78         | 0/78          | 0/78        | 0/78    | 0/78         | 0                         | 0                         |
|                      |              |             |            |            |                |             |              |                  |              |               |             |         |              |                           |                           |

**Enrollment Counts by Grade Level** - This tab allows users to view data for any single day. The Grade Levels that were active for the students in the report on the selected report day will be used. In other words, the report will display the grade on the date of the filter.

| lment Calendar  | Enrollment Counts by Session | Enrollment Counts by Day | Enrollment Counts by Hour   | Enrollment Counts by Grade L | evel Enrollment C | ounts by Adjustment Factor | Enrollment Category |
|-----------------|------------------------------|--------------------------|-----------------------------|------------------------------|-------------------|----------------------------|---------------------|
| Date            | _                            | The Grade<br>are acti    | e Levels that ve on this    | County                       |                   | School District Bound      | ary                 |
| 05/01/2025      |                              | selected<br>reported     | date will be<br>in the grid | - Select -                   | x *               | - Select -                 | × *                 |
| Site            |                              | Session Status           |                             | Session                      |                   | Session Subsidy Type       |                     |
| - Select -      | X ¥                          | Active                   | × *                         | - Select -                   | × *               | - Select -                 | X <del>v</del>      |
| Session Time o  | f Day                        | Session Age Group        |                             | Agency Program               |                   | Funding Contract           |                     |
| - Select -      | × *                          | - Select -               | x *                         | - Select -                   | × *               | - Select -                 | × *                 |
| Q Apply filters |                              |                          |                             |                              |                   |                            |                     |
|                 |                              |                          |                             |                              |                   |                            |                     |

**Enrollment Counts by Adjustment Factor** - This report allows you to view student adjustment factor counts as of any single day. The Grade Level in the "View Data" source modal will be the grade level that was active for the student on the "As of Date" selected for the report.

| Filter Report                                                                                                    |    |                                     |                                                               | The Grade L                                                                                                    | evels that                        |                                                                                                    |
|----------------------------------------------------------------------------------------------------|----|-------------------------------------|---------------------------------------------------------------|----------------------------------------------------------------------------------------------------|-----------------------------------|----------------------------------------------------------------------------------------------------|
| Report Type                                                                                                    |    | As of Date                          |                                                               | are active                                                                                                    | on this                           |                                                                                                    |
| CDE                                                                                                    |    | 05/01/2025                          |                                                               | used to def                                                                                                    | termine                           |                                                                                                    |
| - SELECT -                                                                                                    |    | - SELECT -                          |                                                               | which Cate                                                                                                    | gory the                          |                                                                                                    |
| School Districts                                                                                                    |    | Counties                            |                                                               | child is pla                                                                                                    | ced into                          |                                                                                                    |
| - SELECT -                                                                                                    |    | - SELECT -                          |                                                               | - SELECT -                                                                                                    |                                   |                                                                                                    |
| Apply Filters                                                                                                    |    |                                     |                                                               |                                                                                                    |                                   |                                                                                                    |
| Apply Filters<br>MHCS                                                                                                    |    |                                     |                                                               | Non-MHCS                                                                                                    |                                   |                                                                                                    |
| Apply Filters<br>MHCS<br>Category                                                                                                    |    | Count                               |                                                               | Non-MHCS<br>Category                                                                                                    | c                                 | ount                                                                                                    |
| Apply Filters MHCS Category Two-Year-Olds and Three-Year-O                                                                                       | ds | Count<br>2                          | View Data                                                     | Non-MHCS<br>Category<br>Two-Year-Olds and Three-Year-O                                                                                 | C<br>Dids 5:                      | ount<br>3 View Data                                                                                                    |
| Apply Filters MHCS Category Two-Year-Olds and Three-Year-O Four-Year-Olds                                                                        | ds | Count<br>2<br>3                     | View Data<br>View Data                                        | Non-MHCS<br>Category<br>Two-Year-Olds and Three-Year-O<br>Four-Year-Olds                                                               | <b>c</b><br>Dids 5:<br>1;         | ount<br>S View Data<br>2 View Data                                                                                            |
| Apply Filters MHCS Category Two-Year-Olds and Three-Year-O Four-Year-Olds Exceptional Needs                                                      | ds | <b>Count</b><br>2<br>3<br>1         | View Data<br>View Data<br>View Data                           | Non-MHCS Category Two-Year-Olds and Three-Year-O Four-Year-Olds Exceptional Needs                                                      | <b>c</b><br>Dids 5:<br>1;<br>1    | ount<br>3 View Data<br>2 View Data<br>View Data                                                                               |
| Apply Filters MHCS Category Two-Year-Olds and Three-Year-O Four-Year-Olds Exceptional Needs Severely Disabled                                    | ds | Count<br>2<br>3<br>1<br>2           | View Data<br>View Data<br>View Data<br>View Data              | Non-MHCS Category Two-Year-Olds and Three-Year-Olds Exceptional Needs Severely Disabled                                                | C<br>Dids 53<br>1;<br>1<br>1      | ount<br>3 View Data<br>2 View Data<br>1 View Data<br>View Data                                                                |
| Apply Filters MHCS Category Two-Year-Olds and Three-Year-O Four-Year-Olds Exceptional Needs Severely Disabled CPS At-Risk                        | ds | Count<br>2<br>3<br>1<br>2<br>2<br>0 | View Data<br>View Data<br>View Data<br>View Data<br>View Data | Non-MHCS Category Two-Year-Olds and Three-Year-Olds Exceptional Needs Severely Disabled CPS At-Risk                                    | Dids 55<br>12<br>1<br>1<br>1<br>0 | Dunt<br>3 View Data<br>2 View Data<br>View Data<br>View Data<br>View Data                                                     |
| Apply Filters MHCS Category Two-Year-Olds and Three-Year-O Four-Year-Olds Exceptional Needs Severely Disabled CPS At-Risk Dual Language Learners | ds | Count<br>2<br>3<br>1<br>2<br>0<br>8 | View Data<br>View Data<br>View Data<br>View Data<br>View Data | Non-MHCS Category Two-Year-Olds and Three-Year-O Four-Year-Olds Exceptional Needs Severely Disabled CPS At-Risk Dual Language Learners | Dids 5:<br>11<br>1<br>1<br>0<br>2 | Sount<br>3 View Data<br>2 View Data<br>2 View Data<br>4 View Data<br>4 View Data<br>5 View Data<br>5 View Data<br>5 View Data |

**Enrollment Category Report** - The Enrollment Category Report works just like the EAR report does. This report will use the logic explained above for determining DLL adjustment code. If a child is age-eligible for the DLL adjustment factory category, then they must also have either a <u>TK. K. or blank/no Grade Level</u> created. If the student has any other active Grade Level during the report period, then they will not be eligible for the DLL category. The Grade Level will not be shown in this grid, but will influence the eligibility for the children.

| ollment (                          | Calendar                                                 | Enrollmen                           | t Counts by Se                                      | ession                                               | Enrollment Cou                                        | unts by Day                         | Enrollment Cou                                    | unts by Hour                                                                    | Enrollmer                                     | nt Counts by                                                         | Grade Level                                      | Enrollm                                                                      | ent Counts by A                                                                                                    | Adjustment F     | Factor Enroll                                    | nent Ca                       | tegory       | Repo |
|------------------------------------|----------------------------------------------------------|-------------------------------------|-----------------------------------------------------|------------------------------------------------------|-------------------------------------------------------|-------------------------------------|---------------------------------------------------|---------------------------------------------------------------------------------|-----------------------------------------------|----------------------------------------------------------------------|--------------------------------------------------|------------------------------------------------------------------------------|----------------------------------------------------------------------------------------------------|------------------|--------------------------------------------------|-------------------------------|--------------|------|
| Filter                             | Report                                                   |                                     |                                                     |                                                      |                                                       |                                     |                                                   |                                                                                 |                                               |                                                                      |                                                  |                                                                              |                                                                                                    |                  |                                                  |                               |              |      |
| Start                              | Date                                                     |                                     |                                                     |                                                      |                                                       |                                     | End Date                                          |                                                                                 |                                               |                                                                      |                                                  |                                                                              | Regions                                                                                                    |                  |                                                  |                               |              |      |
| 05/0                               | 1/2025                                                   |                                     |                                                     |                                                      |                                                       |                                     | 05/08/2025                                        |                                                                                 |                                               |                                                                      |                                                  |                                                                              | - SELECT -                                                                                                    |                  |                                                  |                               |              |      |
| Schoo                              | Districts                                                |                                     |                                                     |                                                      |                                                       |                                     | Sites                                             |                                                                                 |                                               |                                                                      |                                                  |                                                                              | Sessions                                                                                                    | 5                |                                                  |                               |              |      |
| - SELEC                            | т -                                                      |                                     |                                                     |                                                      |                                                       |                                     | - SELECT -                                        |                                                                                 |                                               |                                                                      |                                                  |                                                                              | - SELECT -                                                                                                    |                  |                                                  |                               |              |      |
|                                    |                                                          |                                     |                                                     |                                                      |                                                       |                                     |                                                   |                                                                                 |                                               |                                                                      |                                                  | ca                                                                           | tegory l                                                                                                    | becaus           | se of the                                        | r                             |              |      |
| arch:<br>¢<br>Site<br>Region       | ¢<br>Site<br>Name                                        | Site ID                             | Show 25 V<br>\$<br>Session<br>Name                  | entries<br>Session<br>ID                             | Contract                                              | el III Colur<br>Family ID           | nns 🔹 🔊 Reset<br>¢ ¢<br>Child ID                  | t Sho<br>Child<br>Name                                                          | wing 1 to 25 of Schedule                      | of 91 entries<br>Weekly<br>non-<br>school<br>day<br>schedule<br>days | Weekly<br>school<br>day<br>schedule<br>days      | Agency<br>Program                                                            | Contract<br>Code                                                                                                    | d Grad           | Adjustment<br>Factor                             | r<br>FT<br>Plus               | ∳<br>FT      |      |
| site<br>Region 1                   | Site<br>Name<br>Allen State<br>Elementary                | Site ID<br>Si101.1                  | Show 25 V<br>Session<br>Name<br>Joeys - Full<br>Day | entries (<br>Session<br>ID<br>SE101.6.1              | Contract<br>D<br>AC5464994                            | Family ID                           | Child ID<br>ST001079                              | t Sho<br>Child<br>Name<br>Elizabeth M<br>Louise M<br>Abrams                     | wing 1 to 25 of Schedule<br>Type              | of 91 entries<br>Weekly<br>non-<br>school<br>day<br>schedule<br>days | Weekly<br>school<br>day<br>schedule<br>days      | Agency<br>Program<br>Full-Day<br>State<br>Preschool<br>Program               | Contract<br>Code<br>Corract<br>Code<br>CSPP - CSPP:<br>California<br>State<br>Preschool<br>Program                                           | Contract<br>Name | Adjustment<br>Factor<br>Dual Language<br>Learner | r<br>FT<br>Plus<br>0          | ÷<br>FT      |      |
| site<br>Region<br>gion 1<br>gion 1 | Site<br>Name<br>Allen State<br>Elementary<br>Allen State | \$<br>Site ID<br>Si101.1<br>Si101.1 | Show 25 V<br>Session<br>Name<br>Joeys - Full<br>Day | entries (<br>Session<br>ID<br>SE101.6.1<br>SE101.6.1 | Copy Exc<br>Contract<br>ID<br>AC5464994<br>AC15378846 | Family ID<br>HH15485168<br>HH001126 | nns v D Resel<br>child ID<br>ST001079<br>ST001105 | t Sho<br>Child<br>Name<br>Elizabeth<br>Louise<br>Abrams<br>Casper F<br>Felipe S | wing 1 to 25<br>Schedule<br>Fixed<br>Schedule | of 91 entries<br>Weekly<br>non-<br>school<br>day<br>days<br>5<br>5   | Weekly<br>school<br>day<br>schedule<br>days<br>0 | Agency<br>Program<br>Full-Day<br>State<br>Proschool<br>Program<br>Head Start | Contract<br>Code and<br>Contract<br>Code<br>CosP - CSPP:<br>California<br>State<br>Preschool<br>Program<br>HS - HS:<br>Federal Head<br>Start | CSPP             | Adjustment<br>Factor<br>Dual Language<br>Learner | <b>FT</b><br><b>Plus</b><br>0 | ¢<br>FT<br>6 |      |

#### Expanded Learning Attendance Reports

**Annual Attendance Report** - The Annual Attendance report for ASES/ELOP students will display the Grade Level that was active for the student on the last day of the "End Month" filter. For example, if the "Report Dates" are July 2024 - June 2025, then the report will list the Grade Level that was active for the student on 6/30/2025.

| Expanded Learning Attendance Reports                                                     |                                   |                                                         |                                                      |                                                        |
|------------------------------------------------------------------------------------------|-----------------------------------|---------------------------------------------------------|------------------------------------------------------|--------------------------------------------------------|
| Home / Applebank USD / Expanded Learning Attendance Reports                              |                                   |                                                         |                                                      |                                                        |
| ← Back to Attendance Reports                                                             |                                   |                                                         |                                                      |                                                        |
| Annual Attendance ASES/ELOP Monthly Attendance                                           |                                   |                                                         |                                                      |                                                        |
|                                                                                          |                                   |                                                         |                                                      |                                                        |
| Site                                                                                     | Session                           | Funding Contract                                        |                                                      | Report Dates                                           |
| - Select - 🗙 💌                                                                           | - Select -                        | × 🔻 - Select -                                          | × •                                                  | Begin Month Jul 2024                                   |
|                                                                                          |                                   |                                                         |                                                      | End Month Jun 2025                                     |
|                                                                                          |                                   |                                                         |                                                      |                                                        |
| Run Report                                                                               |                                   |                                                         | The last d<br>will be us                             | ay of this month<br>ed to determine                    |
| Search: Show 25 v entries III Columns v                                                  | Excel Showing 1 to 7 of 7 entries |                                                         | Gra                                                  | ade Level                                              |
| Agency Agency Site Site Session Fundin<br>ID Name ID Name ID Name Contra                 | g Student Student Student Grade   | July August September Octob<br>2024 2024 2024 2024 2024 | er November December January Fe<br>2024 2024 2025 20 | bruary March April May June<br>225 2025 2025 2025 2025 |
| AG101 Applebank SI101.1 Allen State SE101.6.1 Joeys - Full ASES SU<br>USD Elementary Day | ST001089 Maximilian TK<br>Santos  | 0 1 0 0                                                 | 0 0 0 0                                              | 0 1 0 0                                                |
| AG101 Applebank SI101.1 Allen State SE101.6.1 Joeys - Full ELOP<br>USD Elementary Day    | ST001123 David<br>Peralta         | 1 2 0 0                                                 | 0 0 0 0                                              | 0 1 0 0                                                |

**Download eSignature History (Excel & CSV Only)** - The Excel and CSV downloads for the eSignature History download - available on the student's *Attendance - Monthly* record - displays the Grade Level that was active as of the last day of the selected end date for the download. For example, if you are downloading a student's eSignature History for 5/01/2025 - 5/30/2025, then the download will list the Grade Level that was active for the student on 5/30/2025.

| r an Day Presencer                                                                     | 3/3/2023                                                              |       |
|----------------------------------------------------------------------------------------|-----------------------------------------------------------------------|-------|
| Download eSignature Attend                                                             | ance                                                                  | 0 ×   |
| Attendance Dates<br>05/01/2025<br>05/31/2025<br>This date will be<br>used to determine | Download PDF<br>Download Excel<br>Download CSV<br>Download Attendance | ×     |
| Grade Level                                                                            |                                                                       | Close |

**Student General Health History** - The General Health History form has a "Grade Level" field that will report the child's active Grade Level at the time that the form is created.

| Health History f                                                          | or Amelia Lopez                                               |                                                                                                    |
|---------------------------------------------------------------------------|---------------------------------------------------------------|----------------------------------------------------------------------------------------------------|
| 🗲 Back to Grid 🛛 🔀 Sign                                                   | Health History Send to Parent Portal                          |                                                                                                    |
| Health History for Am<br>Applebank USD   Riverbank C<br>Child Information | l <b>elia Lopez</b><br>DC   Koalas PM                         | Approximate the internet of the end                                                                        |
| Child Name<br>Gender<br>Teacher<br>Parent Information                     | Amelia Lopez<br>Unknown<br>Monica Lynn                        | Date of Birth 5/15/2018<br>Grade Level K<br>that is active when<br>the form is created                     |
| Parent Name<br>Home Phone<br>Cell Phone                                   | M<br>(5<br>(5                                                 | Maria Lopez<br>555) 123-4566<br>555) 654-3211                                                              |
| Email<br>Student's Health Histo                                           | ci                                                            | ierra+lopezmaria@hubbeinc.com                                                                              |
| ADHD                                                                      |                                                               | Asthma                                                                                                    |
| There are no ADHD health school/childcare.                                | concerns for my child that require special attention while at | There are no Asthma health concerns for my child that require special attention while at school/childcare. |
| Diabetes                                                                  |                                                               | Heart Condition                                                                                            |

**Household Family Contract** - The Family Contract will display the students' Grade Level that is active at the time of the contract's "Due Date" - which is set when creating the contract. Users will be able to manage the students' Grade Levels in the "Prepare Family Record for Family Contracts" area.

| 📀 Amelia Lopez |          |            | Action |
|----------------|----------|------------|--------|
| Gender         | Student  | t ID       |        |
| emale          | ST113493 | 396        |        |
| Date of Birth  | Grade L  | .evel 🖋    | 7      |
| 5/15/2020      | Grade    | Entry Date |        |
|                | к        | 7/1/2023   |        |
|                | 1        | 7/1/2025   | -      |

| Parent Orienta<br>Applebank USD                                        | ation Confirmation                                                                                                    |                                                                                                    |
|------------------------------------------------------------------------|----------------------------------------------------------------------------------------------------|----------------------------------------------------------------------------------------------------|
| 🗲 Back to Grid 🛛 🛃                                                     | ign for Agency Approver 🛛 🛃 Sign for I                                                                                     | Parent A 🛛 🛃 Sign for Parent B Send to Parent Portal                                                                                                    |
| Parent Orientation Lopez Fam Applebank USD   Created Program Informati | Confirmation Draft<br>I y<br>I on 5/1/2025 1:40 PM by Amelia Adams                                                         | Applebank Unified School District                                                                                                    |
| Program description Parent Information                                 | 1                                                                                                    | The "Due Date" that                                                                                                    |
| Parent A Name<br>Address<br>Home Phone<br>Cell Phone<br>Email          | Maria Lopez<br>123 Apple Way, Maple, CA<br>900021234<br>(555) 123-4566<br>(555) 654-3211<br>cierra+lopezmaria@hubbeinc.com | Parent B N<br>Address<br>Cell Phone<br>Email<br>Rest when creating<br>the Contract will be<br>used as the date to<br>determine the<br>child's Grade Level |
| Child Information<br>Child Name<br>Gender<br>Start Date                | Amelia Lopez<br>Female<br>3/13/2024                                                                                        | Date of Birth5/15/2020Grade LevelKEnd Date3/13/2026                                                                                                    |
| Schedule(s)<br>Session Ko<br>Total Weekly He                           | Details<br>alas PM Begin Date 3/13/2024<br>ours 20 hours 0 minutes Schedule Type<br>Start End                              | End Date 3/13/2026<br>Fixed Schedule<br>Rounded Daily Hours                                                                                               |
| Monday<br>Tuesday                                                      | 01:00 PM 05:00<br>01:00 PM 05:00                                                                                           | PM     4 hours 0 minutes       PM     4 hours 0 minutes                                                                                                   |

**Family Application** - The Family Application will look the same for parents and staff when completing/intaking the application. The Grade Level that is active when a re-application is created will be the Grade Level that populates the Grade Level field in the application. If a parent or staff changes the selection to a new Grade Level, then a record of that new Grade Level will be created for the student upon intake of the application.

**Invite Families to Reapply** - The grid that allows staff to Invite Families to Re-Apply has a "Grade Level" column. This column will report the children's current Grade Level as of today's date. The "School Age Grade Level" filter on this grid will filter for the grades listed in the grid, which is as of today's date.

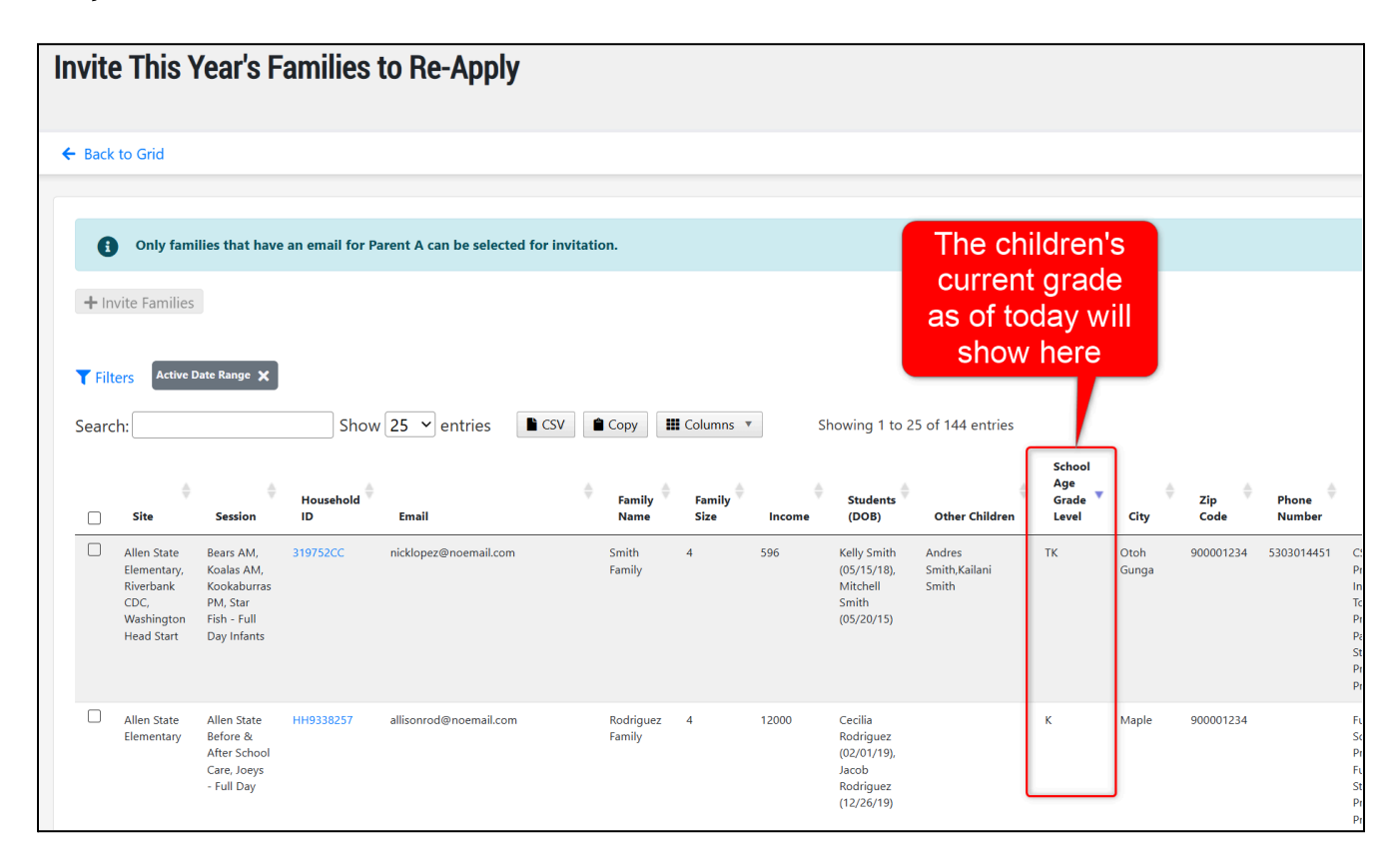

**Class/Site Lists School Age Student column** - The Class/Site List grids will report the children's current Grade Level as of today's date. Please note that the family-centric CLass/Site List hides the student's Grade Level by default.

| Cla                                                                                   | ss/Site    | List: Al      | len Sta      | te                             |                   |               |                                                         |                                 |                             |                  |                                      |                            |                 |  |
|---------------------------------------------------------------------------------------|------------|---------------|--------------|--------------------------------|-------------------|---------------|---------------------------------------------------------|---------------------------------|-----------------------------|------------------|--------------------------------------|----------------------------|-----------------|--|
| Home / Applebank USD / Class/Site List: Allen State                                   |            |               |              |                                |                   |               |                                                         | The shildrents                  |                             |                  |                                      |                            |                 |  |
| ← Back to Grid Add families to class/site list Add students to different class/site l |            |               |              |                                |                   | site I        | I NE CHIIdren S<br>Remove students from class/site list |                                 |                             |                  |                                      |                            |                 |  |
| Show Class/Site List Metrics or<br>Search: Show 25 v entries Columns v B E            |            |               |              |                                |                   | too<br>Excel  | today will show here Excel Showing 1 to 7 of 7 entries  |                                 |                             |                  |                                      |                            |                 |  |
|                                                                                       | Å          | First<br>Name | Last<br>Name | Date of <sup>\$</sup><br>Birth | Parent 🍦<br>A     | Parent 🚔<br>B | Date<br>Added<br>to List                                | School<br>Age<br>Grade<br>Level | Class/Site<br>List<br>Notes | Schedule 🔶<br>Id | Schedule<br>Start<br>and End<br>Date | Session<br>for<br>Schedule | ELOP<br>Offered |  |
|                                                                                       | ST001089   | Maximilian    | Santos       | 8/2/2019                       | Desiree<br>Santos |               | 3/18/2024                                               | тк                              | <b>-</b> , (0)              | SC001726         | 8/19/2024-<br>8/14/2026              | Joeys -<br>Full Day        | No              |  |
|                                                                                       | 331153     | Bridgette     | Altenwerth   |                                |                   |               | 2/27/2023                                               | к                               | <b>-</b> , (0)              |                  |                                      |                            | No              |  |
|                                                                                       | ST17182746 | John          | Doe          | 12/25/2016                     | Ana Lopez         | Sam<br>Lopez  | 2/27/2023                                               | к                               | <b></b> , (0)               |                  |                                      |                            | No              |  |

**Roster Download at Session-level Students Grid**- In the Students record at the session-level, staff can download a class Roster. This Roster includes a Grade Level column. The Roster will use the children's current Grade Level as of today's date.

| 883                                                    | Stu            | Students Home / Applebank USD / Allen State Elementary / Joeys - Full Day / Students (14) |                            |                       |               |             |                    |                                                                                                    |            |  |  |  |
|--------------------------------------------------------|----------------|-------------------------------------------------------------------------------------------|----------------------------|-----------------------|---------------|-------------|--------------------|----------------------------------------------------------------------------------------------------|------------|--|--|--|
| Session Menu<br>Search this menu                       | Cur            | rent Students                                                                             | All Studer                 | nts Served            | Students Enro | Т           | he chil            | dren's                                                                                                    |            |  |  |  |
| Joeys - Full Day<br>Students (14)                      | Sea            | Excel                                                                                     | Download Ros<br>L Download | ter 🔻                 |               | curr<br>tod | ent gra<br>ay will | ade as of<br>be used                                                                                           |            |  |  |  |
| Scheduling<br>Attendance                               | > e            | Student<br>ID                                                                             | L Download                 | Roster With<br>Middle | Fees          | Age In      | the dov<br>Sept    | WNIOAD<br>Documents for Teacher's Review                                                                       | ♦ Su<br>Ty |  |  |  |
| Family Engagement<br>Parents & Contacts<br>Meal Counts | > ST           | T001079                                                                                   | Elizabeth                  | Louise                | Abrams        | 5           | 5                  | Eligibility Documentation: <b>0 reviewed</b> out of 1<br>Eligibility Documentation: <b>0 reviewed</b> out of 1 | CSP        |  |  |  |
| Referrals                                              | ST             | T001102                                                                                   | Torren                     | Lucas                 | Adams         | 6           | 6                  | Eligibility Documentation: 0 reviewed out of 0                                                                 | CCT        |  |  |  |
| ASQ                                                    | ><br>>         | T10233814                                                                                 | Charlie                    | James                 | Bates         | 5           | 5                  |                                                                                                    | CM         |  |  |  |
| Health                                                 | <b>&gt;</b> ST | T001124                                                                                   | Peter                      |                       | Dirks         | 4           | 5                  |                                                                                                    | EHS        |  |  |  |
| ERS, CLASS, and More                                   | > ST           | T001105                                                                                   | Casper                     | Felipe                | Johnson       | 4           | 4                  |                                                                                                    | HS         |  |  |  |

**Student Household Schedule (Comprehensive)** - The student Grade Level field has been removed from the Student Household Schedule (Comprehensive) import/export files. We have plans to create a separate import/export specifically for student Grade Levels so staff can easily manage the grade records and their associated Entry Dates.